Online Software Manual for the North Carolina Educator Evaluation System

### TEACHER

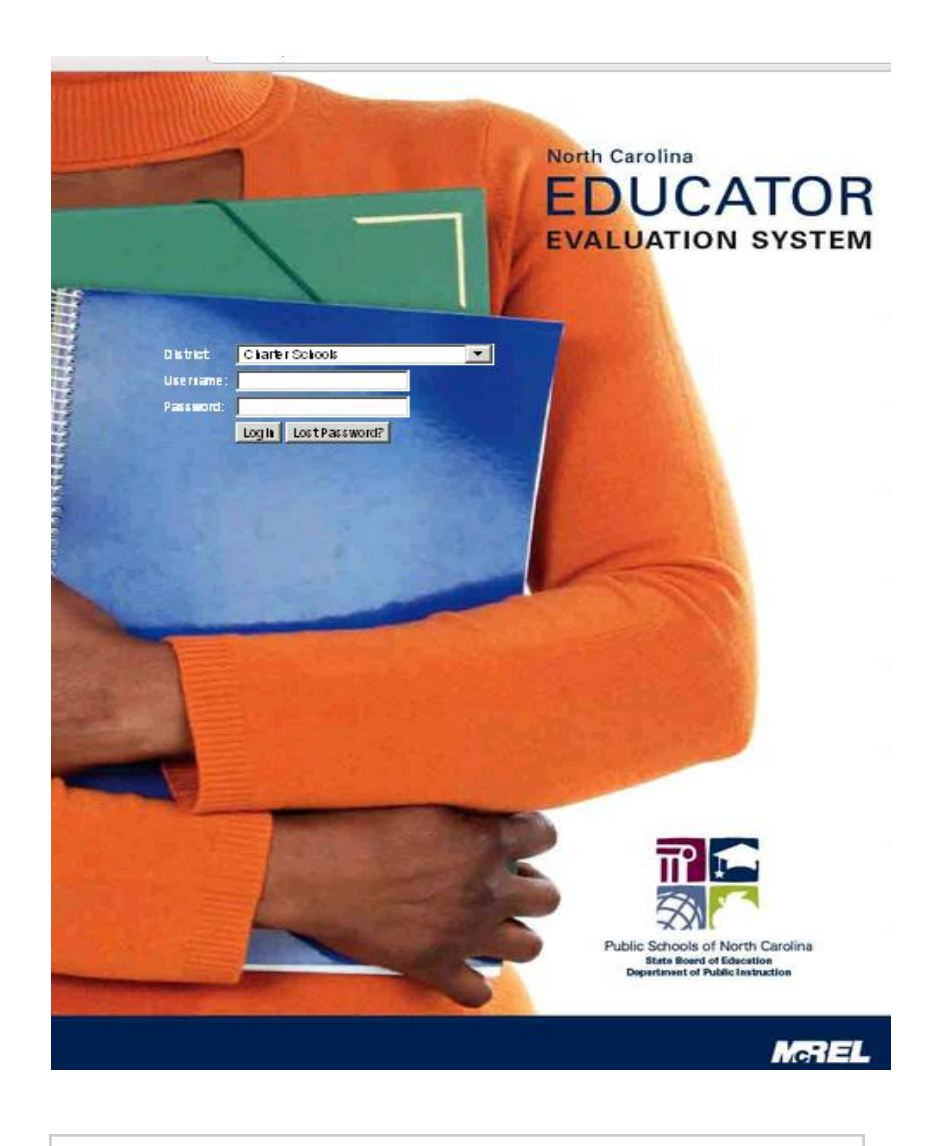

http://mxweb.media-x.com/home/ncval

© 2011 McREL 080420111

### **Table of Contents**

| Initial Login to the System                                                    | 5   |
|--------------------------------------------------------------------------------|-----|
| Profile                                                                        | 8   |
| New Preliminary Professional Development Plan OR Professional Development Plan | 11  |
| New Self Assessment                                                            | 21  |
| View Summary Rating Form                                                       | 302 |
| View Record of Teacher Evaluation Activities                                   |     |
| Peer Evaluation                                                                | 41  |

## **Initial Login to the System**

#### Initial Login to the System

This manual provides step-by-step instructions for a teacher to complete a professional development plan or preliminary professional development plan (if applicable), conduct a self assessment, and view observations, summary rating form, and record of teacher evaluation activities.

Log into: <u>https://mxweb.media-x.com/home/ncval/</u> Select the correct school district Type in the username that was provided to you (UID number) Type in the password that was provided to you: 123456 Click **Login** 

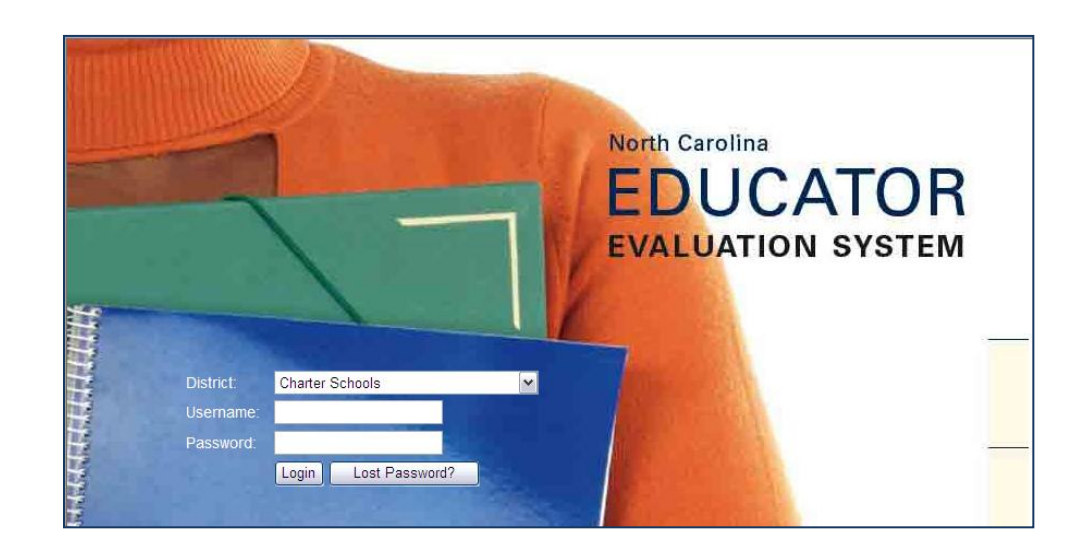

## Profile

Online Software Manual for the North Carolina Educator Evaluation System: Teacher

#### Profile

The Profile button is used to identify your personal information, provides the ability to edit information and change your password. If any of your personal information is not correct, contact your Human Resources Department.

To change your password follow these steps: Log into: <u>https://mxweb.media-x.com/home/ncval/</u> Select the correct school district Type in the username that was provided to you (UID number) Type in your password. Click **Login** 

Click on the **Profile** icon.

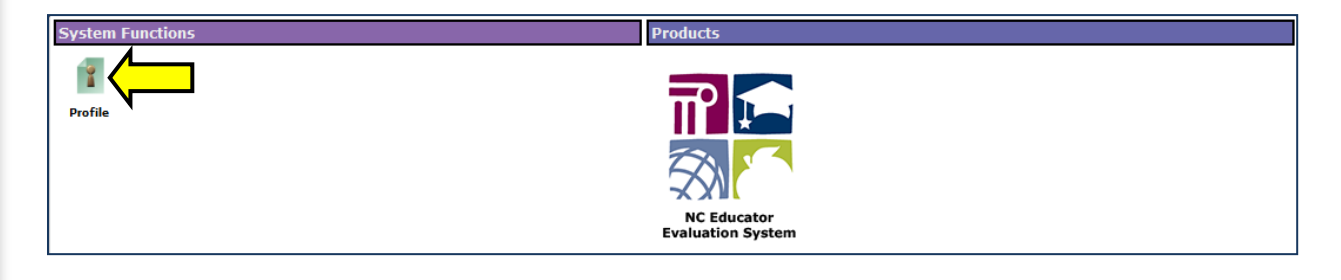

Click on the Change Password icon.

Type in the original password (123456)

Type in a unique password for yourself that is <u>at least six characters long and contains a number</u> and a capital letter.

Click Save.

| Change password 🛛 💌 |
|---------------------|
| Old password:       |
| New password:       |
| Confirm password:   |
| Save                |

Click on **mxWeb**.

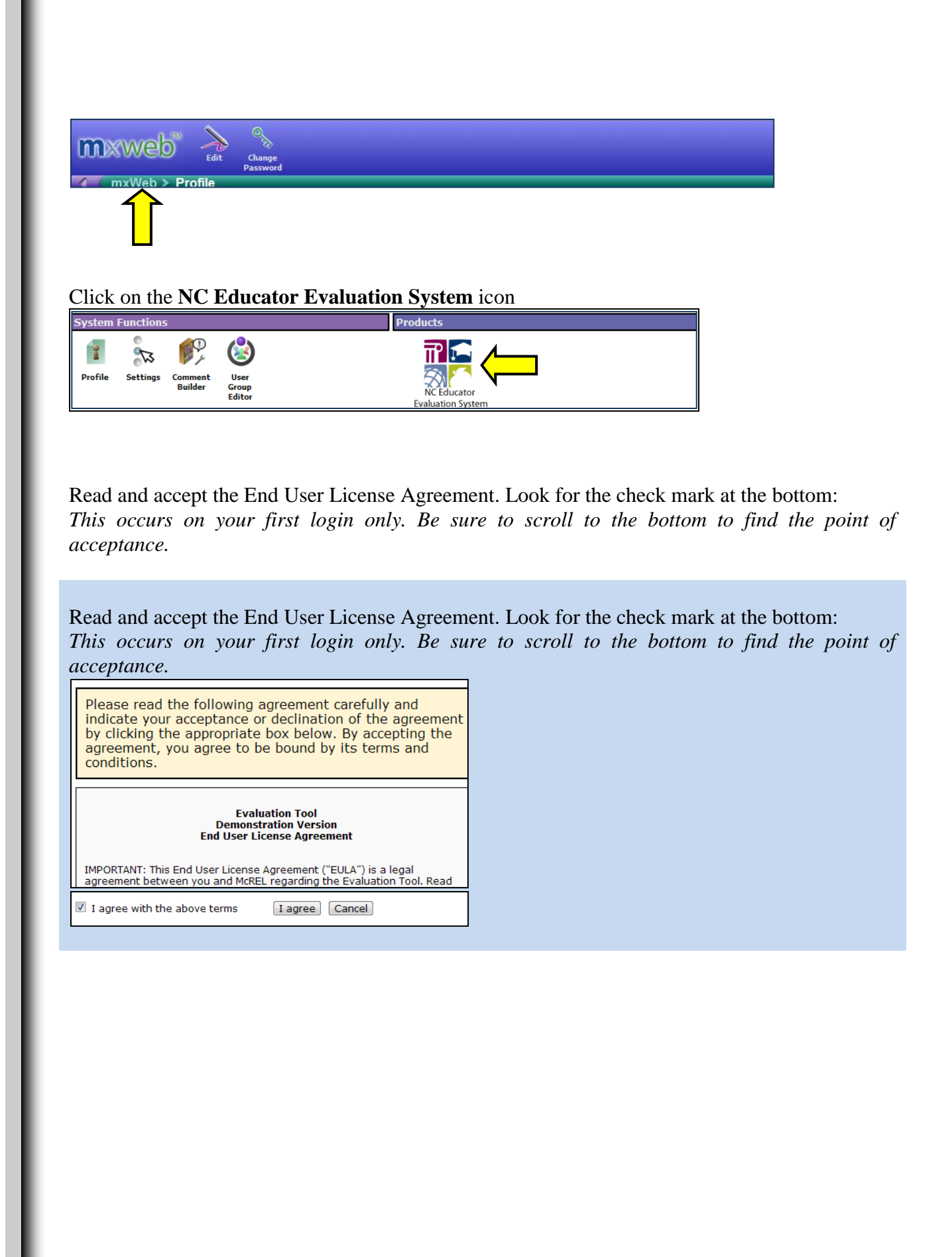

# New Preliminary Professional Development Plan <u>OR</u> Professional Development Plan

#### New Preliminary Professional Development Plan <u>OR</u> Professional Development Plan

*Note*: If you do not have a Professional Development Plan, you must complete a New Preliminary Professional Development Plan.

To view your forms:

Type in website Log into: <u>https://mxweb.media-x.com/home/ncval/</u> Select the correct school district Type in the username that was provided to you (UID number) Type in your password Click **Login** 

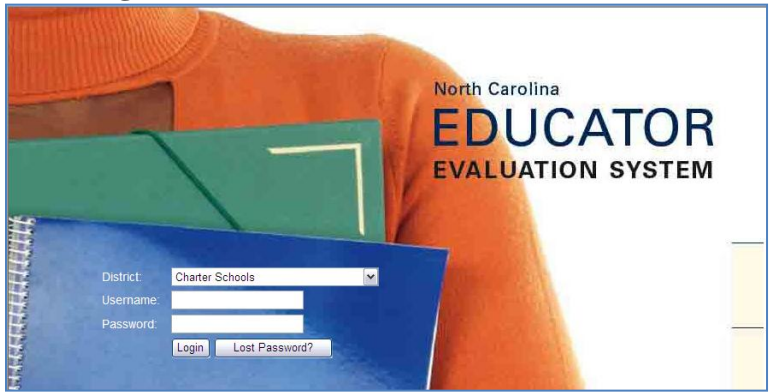

Click on the NC Educator Evaluation System icon.

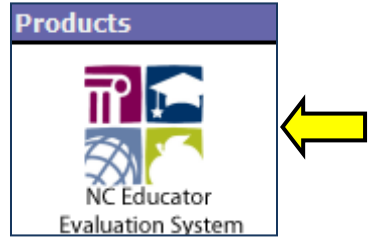

#### Click on Observe/Report.

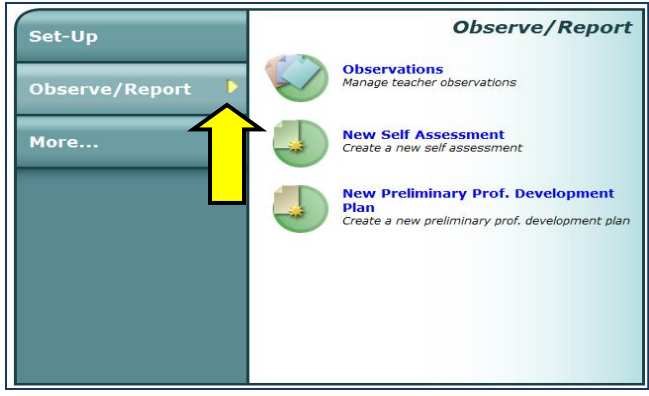

#### Click on **Observations**.

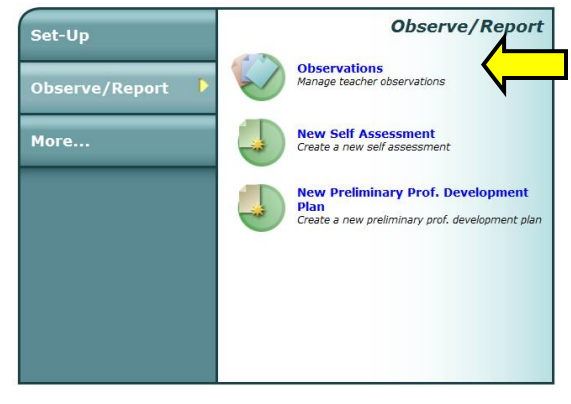

Click on the **Observer Task** tab to view your Observations, Professional Development Plan, Record of Teacher Evaluation Activities, and Summary Rating Sheet.

| Observer Task | Teacher Task          |  |  |
|---------------|-----------------------|--|--|
| Observation   | School Year 2011-2012 |  |  |

Click on the **Teacher Task** tab to view your Self Assessments and Preliminary Development Plans.

| Observer Task   | Teacher Task          |
|-----------------|-----------------------|
| Self Assessment | School Year 2011-2012 |

*Note*: A drop down menu is provided to view data from a previous year. Use the drop down menu to choose the appropriate school year. The default is set for the current school year.

| School Year 2011-2012 |   |
|-----------------------|---|
| School Year 2008-2009 | • |
| School Year 2009-2010 |   |
| School Year 2010-2011 |   |
| School Year 2011-2012 |   |

### Complete a New Preliminary Professional Development Plan <u>OR</u> Professional Development Plan

The New Preliminary Professional Development Plan and Professional Development Plan are nearly identical. The following directions will step you through the process of creating a New Preliminary Professional Development Plan.

The New Preliminary Professional Development Plan is created by the teacher. The teacher and the administrator have the ability to add content to the form.

The Professional Development Plan is created by the administrator. The teacher and the administrator have the ability to add content to the form.

Once an administrator signs either of the forms, then they are locked.

#### Click on the NC Educator Evaluation System icon.

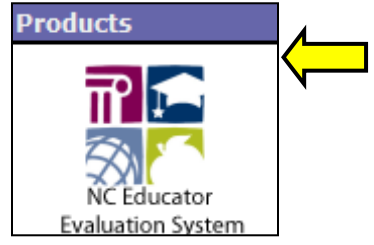

#### Click on **Observe/Report**.

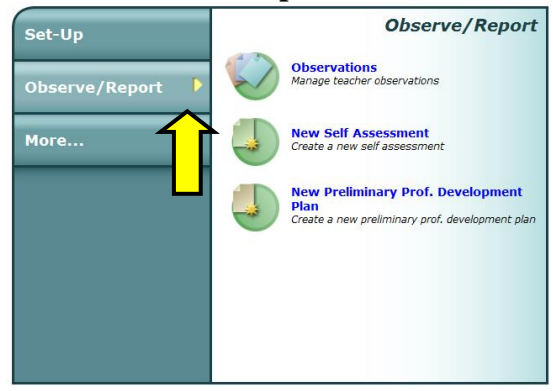

#### Click on New Preliminary Prof. Development Plan.

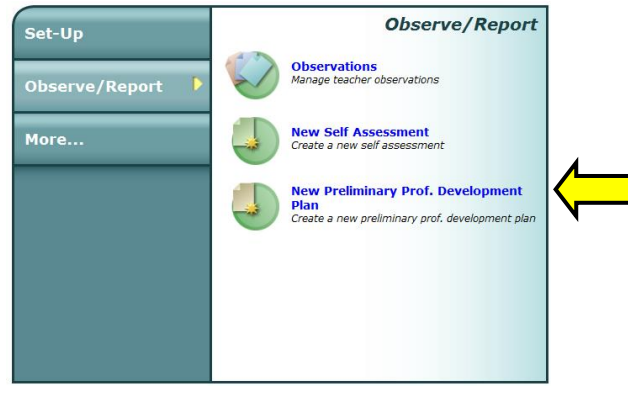

#### Click Next. (The fields are pre-populated.)

| Teacher Name                               | Jill Teacher                         |  |  |  |
|--------------------------------------------|--------------------------------------|--|--|--|
| Assignment/Title                           | Teacher                              |  |  |  |
| Preliminary Prof. Development<br>Plan Name | Preliminary Prof. Development Plan 1 |  |  |  |
| Preliminary Prof. Development<br>Plan Type | Preliminary Development Plan         |  |  |  |
| Principal First Name Jose                  |                                      |  |  |  |
| Principal Last Name Principal              |                                      |  |  |  |
| I) Next                                    |                                      |  |  |  |

Use the drop down menus to select your **Teacher Status**, fill in your **Subject Area**, and select your **Plan** at the top of the page before filling out the rest of the form.

| Preliminary D                                                                        | evelopment Plan Mic                                                        | l-Year Review                           | End-of-Year Review                                 |            |  |  |
|--------------------------------------------------------------------------------------|----------------------------------------------------------------------------|-----------------------------------------|----------------------------------------------------|------------|--|--|
| Plan Name                                                                            | Preliminary Development Plan 2011-2012                                     | Form Status                             | Editing                                            |            |  |  |
| Teacher Name                                                                         | Jill Teacher                                                               | Position                                | Teacher                                            |            |  |  |
| School                                                                               | Henderson Collegiate                                                       | District                                | Charter                                            |            |  |  |
| Teacher Status                                                                       |                                                                            | Subject Area                            |                                                    |            |  |  |
| School Year                                                                          | 2011-2012                                                                  | Summary Rating Form                     | <no assigned="" form="" rating="" summary=""></no> | _ <b>\</b> |  |  |
|                                                                                      |                                                                            | Plan                                    | <select plan=""></select>                          |            |  |  |
| Select Mentor Site                                                                   | Henderson Collegiate                                                       | Select Mentor Name                      |                                                    | Ŧ          |  |  |
| Date Completed Preliminary Development Plan : Mid-Year Review : End-of-Year Review : |                                                                            |                                         |                                                    |            |  |  |
| A. Professional Teaching                                                             | Standards                                                                  | Standard(s) to be addressed:            |                                                    |            |  |  |
| 1. Teachers demon                                                                    | strate leadership                                                          |                                         |                                                    |            |  |  |
| <ol><li>Teachers establis<br/>students</li></ol>                                     | 2. Teachers establish a respectful environment for a diverse population of |                                         | ed:                                                |            |  |  |
| 3. Teachers know t                                                                   | ne content they teach                                                      |                                         |                                                    |            |  |  |
| 4. Teachers facilitat                                                                | e learning for their students                                              |                                         |                                                    |            |  |  |
| 5. Teachers reflect                                                                  | on their practice                                                          |                                         |                                                    |            |  |  |
|                                                                                      |                                                                            |                                         |                                                    |            |  |  |
|                                                                                      |                                                                            |                                         |                                                    |            |  |  |
| B. Teacher's Strategie                                                               | is                                                                         |                                         |                                                    |            |  |  |
| Goals for Elements                                                                   | Activities/Actions Expe<br>of Co                                           | cted Outcomes and Evidence<br>impletion | Resource Needed Timeline                           |            |  |  |
| 1                                                                                    |                                                                            |                                         |                                                    |            |  |  |

The teacher and administrator have editing privileges to complete Section B: **Teacher's Strategies**.

| Preliminary Development Plan Mid-Yo                                                                                                    |                                                                 |                                |                                                 | ear Review                | End-of-Yea                                                             | r Review |  |
|----------------------------------------------------------------------------------------------------|-----------------------------------------------------------------|--------------------------------|-------------------------------------------------|---------------------------|------------------------------------------------------------------------|----------|--|
| Pla                                                                                                    | n Name                                                          | Preliminary Development Plan 2 | 011-2012                                        | Form Status               | s Editing                                                              |          |  |
| Те                                                                                                    | acher Name                                                      | Jill Teacher                   |                                                 | Position                  | Teacher                                                                |          |  |
| Scl                                                                                                    | nool                                                            | Henderson Collegiate           |                                                 | District                  | Charter                                                                |          |  |
| Те                                                                                                    | acher Status                                                    | Probationary Teacher Year 1    | •                                               | Subject Area              | Elementary                                                             |          |  |
| Scl                                                                                                    | nool Year                                                       | 2011-2012                      | •                                               | Summary Rating Form       | <no assig<="" form="" rating="" summary="" th=""><th>ned&gt;</th></no> | ned>     |  |
|                                                                                                    |                                                                 |                                |                                                 | Plan                      | Directed                                                               |          |  |
| Se                                                                                                    | ect Mentor Site                                                 | Henderson Collegiate           | T                                               | Select Mentor Name        |                                                                        |          |  |
| Date Completed         Preliminary Development Plan :         Mid-Year Review :         End-of-Year Review :                                                                                                    |                                                                 |                                |                                                 |                           |                                                                        | iew :    |  |
| Α.                                                                                                    | A. Professional Teaching Standards Standard(s) to be addressed: |                                |                                                 |                           |                                                                        |          |  |
| <ol> <li>Teachers demonstrate leadership</li> <li>Teachers establish a respectful environment for a diverse population of<br/>students</li> <li>Teachers know the content they teach</li> <li>Teachers facilitate learning for their students</li> <li>Teachers reflect on their practice</li> </ol> |                                                                 |                                |                                                 | Element(s) to be addresse | :d:                                                                    |          |  |
| в.                                                                                                    | B. Teacher's Strategies                                         |                                |                                                 |                           |                                                                        |          |  |
|                                                                                                    | Goals for Elements                                              | Activities/Actions             | Expected Outcomes and Evidence<br>of Completion |                           | Resource Needed                                                        | Timeline |  |
|                                                                                                    |                                                                 |                                |                                                 |                           |                                                                        |          |  |

*Note*: No one can type in Section A (Professional Teaching Standards, Standard(s) to be addressed:, and Element(s) to be addressed:). This section will self populate if an observation is marked **Developing** or **Not Demonstrated** 

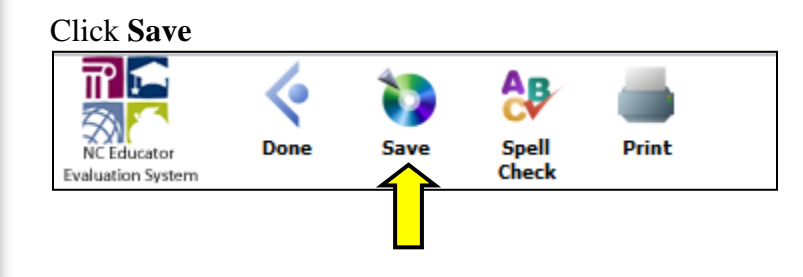

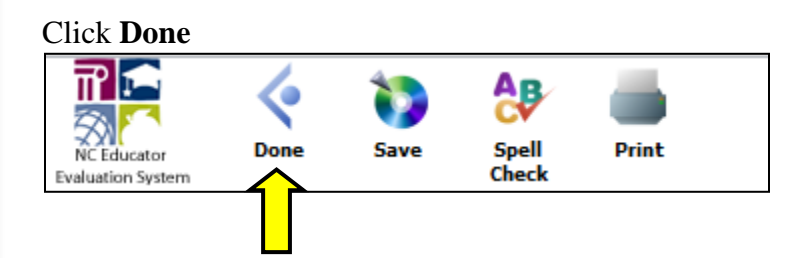

You will now see the Preliminary Professional Development Plan listed in the Teacher Task tab under Professional Development Plan.

| Observer Task                            | Teacher Task         |
|------------------------------------------|----------------------|
| Professional Development Plan            |                      |
| Name                                     | Based on Status 🔺    |
| Y Preliminary Development Plan 2011-2012 | No plans In progress |

*Note*: After the teacher and administrator have completed filling out Section B, the administrator will sign the form. This will lock the form and no other changes can be made.

After the administrator signs the form, the teacher may now login and sign the Preliminary Development Plan.

|     | Preliminary D                                                                                      | evelopment                                                             | Plan                                                                         |                     | Mid-Y               | ear Review                        | End-of-Ye                                                                                                    | ar Review                                                                                                  |  |
|-----|----------------------------------------------------------------------------------------------------|------------------------------------------------------------------------|------------------------------------------------------------------------------|---------------------|---------------------|-----------------------------------|----------------------------------------------------------------------------------------------------|----------------------------------------------------------------------------------------------------|--|
| Pla | lan Name Preliminary Dev                                                                           |                                                                        | Development Plan                                                             | 2011-2012           |                     | Form Status                       | Editing                                                                                                    |                                                                                                    |  |
| Теа | cher Name                                                                                          | Jill Teacher                                                           |                                                                              |                     |                     | Position                          | Teacher                                                                                                    |                                                                                                    |  |
| Sch | iool                                                                                               | Henderson C                                                            | Collegiate                                                                   |                     |                     | District                          | Charter                                                                                                    |                                                                                                    |  |
| Теа | cher Status                                                                                        | Probationar                                                            | y Teacher Year 1                                                             |                     |                     | Subject Area                      | Elementary                                                                                                    |                                                                                                    |  |
| Sch | ool Year                                                                                           | 2011-2012                                                              |                                                                              | •                   |                     | Summary Rating Form               | <no ass<="" form="" rating="" summary="" td=""><td>igned&gt;</td></no>                                                                                            | igned>                                                                                                    |  |
|     |                                                                                                    |                                                                        |                                                                              |                     |                     | Plan                              | Directed                                                                                                    | •                                                                                                    |  |
| Sel | ect Mentor Site                                                                                    | Henderson                                                              | Collegiate                                                                   |                     | -                   | Select Mentor Name                |                                                                                                    |                                                                                                    |  |
| Dat | e Completed                                                                                        | Preliminar                                                             | y Development F                                                              | Plan : Mon Jul 25 : | 2011                | Mid-Year Review :                 | End-of-Year Re                                                                                                    | view :                                                                                                    |  |
|     |                                                                                                    |                                                                        |                                                                              |                     |                     |                                   |                                                                                                    |                                                                                                    |  |
| в.  | Teacher's Strategie                                                                                | 5                                                                      |                                                                              |                     |                     | 1                                 |                                                                                                    |                                                                                                    |  |
|     | Goals for Elements                                                                                 |                                                                        | Activities/Actions                                                           |                     | Expected<br>of Comp | d Outcomes and Evidence<br>letion | Resource Needed                                                                                                    | Timeline                                                                                                   |  |
|     | Goals                                                                                              |                                                                        |                                                                              |                     |                     |                                   |                                                                                                    |                                                                                                    |  |
|     |                                                                                                    |                                                                        |                                                                              |                     |                     |                                   |                                                                                                    |                                                                                                    |  |
|     |                                                                                                    |                                                                        |                                                                              | /                   |                     | 1.                                |                                                                                                    | 1. 1.                                                                                                    |  |
|     |                                                                                                    |                                                                        |                                                                              |                     |                     |                                   |                                                                                                    |                                                                                                    |  |
|     |                                                                                                    |                                                                        |                                                                              |                     |                     |                                   |                                                                                                    |                                                                                                    |  |
|     |                                                                                                    | 1                                                                      |                                                                              | //                  |                     | ,                                 |                                                                                                    |                                                                                                    |  |
|     |                                                                                                    |                                                                        |                                                                              |                     |                     |                                   |                                                                                                    |                                                                                                    |  |
|     |                                                                                                    |                                                                        |                                                                              |                     |                     |                                   |                                                                                                    |                                                                                                    |  |
|     |                                                                                                    | ,                                                                      |                                                                              |                     |                     | 1                                 |                                                                                                    |                                                                                                    |  |
|     |                                                                                                    |                                                                        |                                                                              |                     |                     |                                   |                                                                                                    |                                                                                                    |  |
|     |                                                                                                    |                                                                        |                                                                              |                     |                     |                                   |                                                                                                    |                                                                                                    |  |
|     |                                                                                                    | 1                                                                      |                                                                              | //                  |                     | /                                 |                                                                                                    |                                                                                                    |  |
|     |                                                                                                    |                                                                        |                                                                              |                     |                     |                                   |                                                                                                    |                                                                                                    |  |
|     |                                                                                                    |                                                                        |                                                                              |                     |                     |                                   |                                                                                                    |                                                                                                    |  |
|     |                                                                                                    | 1.                                                                     |                                                                              | /                   |                     | 1.                                |                                                                                                    |                                                                                                    |  |
|     |                                                                                                    |                                                                        | 1                                                                            |                     |                     |                                   |                                                                                                    |                                                                                                    |  |
|     | Electronic Signat                                                                                  | ure                                                                    |                                                                              |                     |                     |                                   |                                                                                                    |                                                                                                    |  |
|     | Teacher's Signatur                                                                                 |                                                                        | <u> </u>                                                                     | Mentor's Signa      | ture                |                                   | Administrator's Signature                                                                                                    | 1.1.1                                                                                                    |  |
|     | ne teacher's sig<br>neither acceptan-<br>does, however, i<br>reviewed the rep<br>reply in writing. | nature of this<br>ce nor approv-<br>ndicate that th<br>ort with the ev | form represents<br>al of the report. It<br>e teacher has<br>valuator and may | Click the ch        | есквох to           | sign.                             | Ine signature of the Admin<br>verifies that the report has<br>that the proper process ha<br>according to North Carolin<br>Education Policy for the Te<br>Process. | histrator or evaluator<br>s been reviewed and<br>is been followed<br>a State Board of<br>eacher Evaluation |  |

Click on the box next to **Teacher's Signature.** 

The pop-up box below will appear. Type in your **Password** and click **Authenticate**.

| Teacher Signature             |
|-------------------------------|
| Username: <b>teacher_jill</b> |
| Password:                     |
| Cancel Authenticate           |
|                               |
|                               |
|                               |
|                               |

When it is time to complete the Mid-Year Review of the Preliminary Development Plan, click on the **Mid-Year Review** tab.

Click on the calendar and clock icon to set the date of the Mid-Year Review.

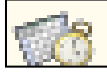

The teacher and administrator have editing privileges to complete section C: Evidence of Progress Toward Specific Standards of Elements to be Addressed/Enhanced.

The teacher may type comments into section D: **Narrative** prior to the administrator signing the form. Once the administrator signs the form, it is locked.

Follow the same procedures as above to sign and complete the Mid-Year Review.

| Preliminary Development Plan                                                                           |                                                                                                    | Mid-Year Review         |                     | End-of-Year Review                                                                                                    |  |  |  |
|----------------------------------------------------------------------------------------------------|----------------------------------------------------------------------------------------------------|-------------------------|---------------------|----------------------------------------------------------------------------------------------------|--|--|--|
| Plan Name                                                                                              | Preliminary Development Plan                                                                                                    | 2011-2012               | Form Status         | Editing                                                                                                    |  |  |  |
| Teacher Name Jill Teacher                                                                              |                                                                                                    |                         | Position            | Teacher                                                                                                    |  |  |  |
| School                                                                                                 | Henderson Collegiate                                                                                                    |                         | District            | Charter                                                                                                    |  |  |  |
| Teacher Status                                                                                         | Probationary Teacher Year 1                                                                                                    |                         | Subject Area        | Elementary                                                                                                    |  |  |  |
| School Year                                                                                            | 2011-2012                                                                                                    |                         | Summary Rating Form | <no assigned="" form="" rating="" summary=""></no>                                                                                                    |  |  |  |
|                                                                                                    |                                                                                                    |                         | Plan                | Directed                                                                                                    |  |  |  |
| Select Mentor Site                                                                                     | Henderson Collegiate                                                                                                    | -                       | Select Mentor Name  |                                                                                                    |  |  |  |
| Date Completed                                                                                         | Preliminary Development P                                                                                                    | Plan : Mon Jul 25 2011  | Mid-Year Review :   | End-of-Year Review :                                                                                                    |  |  |  |
| Mid-Year Review to be                                                                                  | completed by (date)                                                                                                    | Fri Jul 22 2011         |                     | A                                                                                                    |  |  |  |
| C. Evidence of Progres                                                                                 | ss Toward Specific Standard                                                                                                    | s of Elements to be Add | ressed/Enhanced     |                                                                                                    |  |  |  |
| D. Narrative                                                                                           |                                                                                                    |                         |                     |                                                                                                    |  |  |  |
| Teacher's Comments:                                                                                    |                                                                                                    | Mentor's Comments:      |                     | Administrator's Comments:                                                                                                    |  |  |  |
| Comments                                                                                               |                                                                                                    |                         |                     |                                                                                                    |  |  |  |
| Electronic Signature                                                                                   |                                                                                                    |                         |                     |                                                                                                    |  |  |  |
| Teacher's Signature                                                                                    | •                                                                                                    | Mentor's Signature      |                     | Administrator's Signature                                                                                                    |  |  |  |
| The teacher's sign<br>neither acceptanc<br>does, however, in<br>reviewed the repu<br>reply in writing. | nature on this form represents<br>te nor approval of the report. It<br>idicate that the teacher has<br>ort with the evaluator and may | Click the checkbox to   | sign.               | The signature of the Administrator or evaluator<br>verifies that the report has been reviewed and<br>that the proper process has been followed<br>according to North Carolina State Board of<br>Education Policy for the Teacher Evaluation<br>Process. |  |  |  |

Choose the date you are completing your self-evaluation by clicking **Today** or by clicking the day in the calendar and then **Set**.

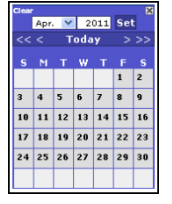

*Note*: You may click <, << or >, >> to navigate through previous or next months and years.

When it is time to complete the End-of-Year Review of the Preliminary Development Plan, click on the **End-of-Year Review** tab.

Click on the calendar and clock icon to set the date of the End-of-Year Review.

The teacher and administrator have editing privileges to complete section E: **Evidence of Progress Toward Specific Standards of Elements to be Addressed/Enhanced** and section F: Goals.

The teacher may type comments into section G: **Narrative** prior to the administrator signing the form. Once the administrator signs the form, it is locked.

Follow the same procedures as above to sign and complete the End-of-Year Review.

| Preliminary D                                     | evelopment Plan                | Mid-Y                   | ear Review                | End-of-Year Review                                 |
|---------------------------------------------------|--------------------------------|-------------------------|---------------------------|----------------------------------------------------|
| Plan Name                                         | Preliminary Development Plan   | 2011-2012               | Form Status               | Editing                                            |
| Teacher Name                                      | Jill Teacher                   |                         | Position                  | Teacher                                            |
| School                                            | Henderson Collegiate           |                         | District                  | Charter                                            |
| Teacher Status                                    | Probationary Teacher Year 1    | •                       | Subject Area              | Elementary                                         |
| School Year                                       | 2011-2012                      |                         | Summary Rating Form       | <no assigned="" form="" rating="" summary=""></no> |
|                                                   |                                |                         | Plan                      | Directed                                           |
| Select Mentor Site                                | Henderson Collegiate           | -                       | Select Mentor Name        |                                                    |
| Date Completed                                    | Preliminary Development F      | Plan : Mon Jul 25 2011  | Mid-Year Review : Mon Jul | 25 2011 End-of-Year Review :                       |
| End-of-Year Review to                             | be completed by (date)         | Mon Jul 25 2011         |                           | A                                                  |
| E. Evidence of Progres                            | ss Toward Specific Standard    | s of Elements to be Add | ressed/Enhanced           |                                                    |
| Comments                                          |                                |                         | ,                         |                                                    |
| Commenta                                          |                                |                         |                           |                                                    |
|                                                   |                                |                         |                           |                                                    |
|                                                   |                                |                         |                           |                                                    |
|                                                   |                                |                         |                           |                                                    |
|                                                   |                                |                         |                           | 1                                                  |
| E. Cool 1 was successful                          | ly completed                   |                         |                           |                                                    |
| Goal 2 was successful                             | ly completed res 🗸             |                         |                           |                                                    |
| Goal 2 was successful                             |                                |                         |                           |                                                    |
| Goal 3 was successful                             |                                |                         |                           |                                                    |
| Goal 5 was successful                             |                                |                         |                           |                                                    |
| Goal 5 was successful                             |                                |                         |                           |                                                    |
| G. Narrative                                      |                                | -                       |                           |                                                    |
| Teacher's Comments:                               |                                | Mentor's Comments:      |                           | Administrator's Comments:                          |
| Comments                                          |                                |                         |                           |                                                    |
|                                                   |                                |                         |                           |                                                    |
|                                                   |                                |                         |                           |                                                    |
|                                                   |                                |                         |                           |                                                    |
|                                                   |                                |                         |                           |                                                    |
|                                                   | //                             |                         |                           |                                                    |
| Electronic Signatu                                | ure                            |                         |                           |                                                    |
| Teacher's Signature                               | e                              | Mentor's Signature      |                           | Administrator's Signature                          |
| The teacher's sig                                 | nature on this form represents | Click the checkbox to   | sign.                     | The signature of the Administrator or evaluator    |
| neither acceptance nor approval of the report. It |                                | _                       | -                         | verifies that the report has been reviewed and     |
| does, however, in                                 | ndicate that the teacher has   |                         |                           | that the proper process has been followed          |
| reviewed the rep                                  | ort with the evaluator and may |                         |                           | according to North Carolina State Board of         |
| reply in writing.                                 |                                |                         |                           | Process.                                           |
|                                                   |                                | 1                       |                           |                                                    |

Online Software Manual for the North Carolina Educator Evaluation System: Teacher

### **New Self Assessment**

#### **New Self Assessment**

Log into: <u>https://mxweb.media-x.com/home/ncval/</u> Select the correct school district Type in the username that was provided to you (UID number) Type in the password that was provided to you: 123456 Click **Login** 

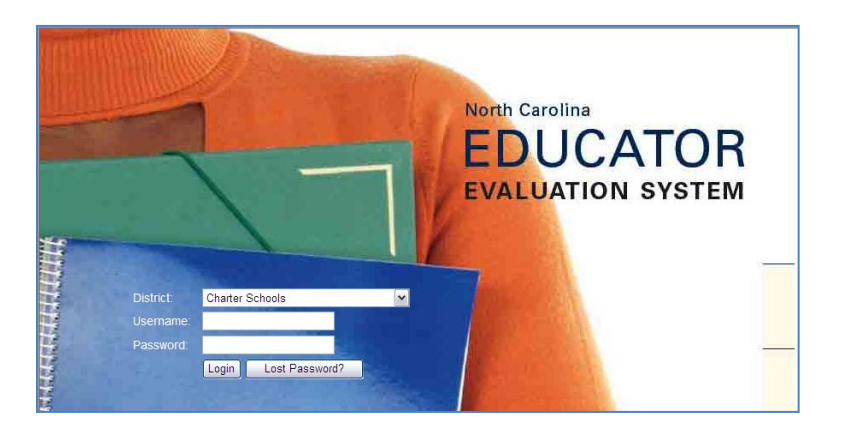

Click on the NC Educator Evaluation System icon.

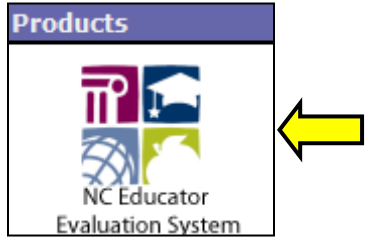

#### Click on **Observe/Report**.

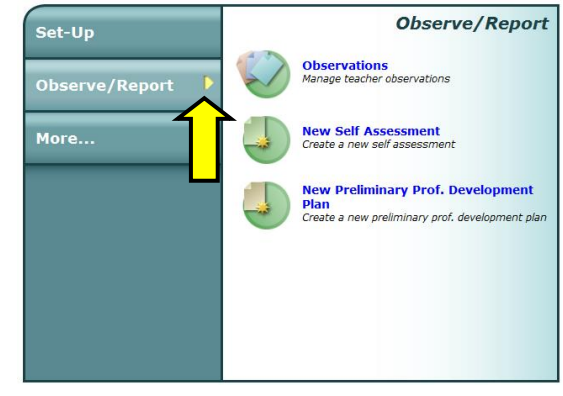

#### Click on New Self Assessment.

| Set-Up         | Observe/Report                                                                               |
|----------------|----------------------------------------------------------------------------------------------|
| Observe/Report | Observations<br>Manage teacher observations                                                  |
| More           | New Self Assessment<br>Create a new self assessment                                          |
|                | New Preliminary Prof. Development<br>Plan<br>Create a new preliminary prof. development plan |
|                |                                                                                              |
|                |                                                                                              |

Click Next. (The fields are pre-populated.)

| Teacher Name         | Jill Teacher                                  |  |  |  |
|----------------------|-----------------------------------------------|--|--|--|
| Assignment/Title     | Teacher                                       |  |  |  |
| Self Assessment Name | Self Assessment 1                             |  |  |  |
| Copy Self Assessment | <new assessment="" self=""></new>             |  |  |  |
| Select Set           | Rubric for Evaluating North Carolina Teachers |  |  |  |
| Select Checklist     | <none></none>                                 |  |  |  |
| I Next               |                                               |  |  |  |

*Note:* You may change the name of the plan by deleting the text in the box next to "Observation Name" and type your naming convention. McREL suggests leaving the Observation Name as it is (see Record of Teacher Activities form.)

Use the drop downs to choose the **Start Time** (1) (the time you begin your self-evaluation), **Teacher Status** (2) (<u>Probationary</u> or <u>Career Status Teacher</u>, as well as the year number), and the **School Year** (3).

|                 | Self Assessment Name | Self Assessment 1               | Form Status            | Editing                                   |             |
|-----------------|----------------------|---------------------------------|------------------------|-------------------------------------------|-------------|
|                 | Teacher Name         | Jill Teacher                    | School Year            | 2011-2012                                 |             |
|                 | School               | Henderson Collegiate            | District               | Charter                                   |             |
| N               | Date                 | 100 Wed Jul 20 2011             | Start Time/End Time    | 10: • 00 • AM • To • AM •                 | < <u> 1</u> |
| $2 \rightarrow$ | Teacher Status       | Probationary Teacher 💌 Year 1 💌 | Self Assessment Status | I have completed my self assessment       | N           |
| <b></b>         |                      |                                 |                        | The principal can view my self assessment |             |

*Note*: The **End Time** will be entered at the end of your evaluation.

Begin reading and filling out your Self Assessment by clicking in the appropriate boxes. Once you click in a box, a checkmark will appear (see sample below).

| Note      | tote: A 🗸 in the first column (Observation) means that the evaluator should be able to observe the items in that row during routine classroom observations.                                                                                                    |                                                                                                    |                                                                                                    |                                                                                                    |                                        |   |  |
|-----------|----------------------------------------------------------------------------------------------------|----------------------------------------------------------------------------------------------------|----------------------------------------------------------------------------------------------------|----------------------------------------------------------------------------------------------------|----------------------------------------|---|--|
| Sta       | ndard I: Teachers demons                                                                                                    | trate leadership                                                                                                    |                                                                                                    |                                                                                                    |                                        | Â |  |
| servation | a. Teachers lead in their classrooms. Teachers demonstrate leadership by taking responsibility for the progress of all students to ensure that they graduate from high school, are globally competitive for work and postsecondary education, and are prepared for life in the 21st century. Teachers communicate this vision to their students. Using a variety of data sources, they organize, plan, and set goals that meet the needs of the individual student and the class. Teachers use various types of assessment data during the school year to evaluate student progress and to make adjustments to the teaching and learning process. They establish a safe, orderly environment, and create a culture that empowers students and become lifelong learners.                                                                                                    |                                                                                                    |                                                                                                    |                                                                                                    |                                        |   |  |
| ő         | Developing                                                                                                    | Proficient                                                                                                    | Accomplished                                                                                                    | Distinguished                                                                                         | Not Demonstrated<br>(Comment Required) |   |  |
|           | <ul> <li>Understands how they contribute to students graduating from high school.</li> <li>Uses data to understand to the stand of the stand of the stand</li></ul> | <ul> <li> and</li> <li>Takes responsibility for<br/>the progress of students<br/>to ensure that they<br/>graduate from high<br/>school.</li> <li>Provides evidence of data</li> </ul> | and     Communicates to students     the vision of being     prepared for life in the     21st century.     Evaluates student | and     Encourages students to     take responsibility for     their own learning.     Uses classroom |                                        |   |  |
| ~         | the skills and abilities of students.                                                                                                    | <ul> <li>driven instruction<br/>throughout all classroom<br/>activities.</li> <li>Establishes a safe and<br/>orderly classroom.</li> </ul>                                            | <ul> <li>progress using a variety<br/>of assessment data.</li> <li>Creates a classroom<br/>culture that empowers</li> </ul>   | assessment data to inform<br>program planning.                                                        |                                        |   |  |
|           |                                                                                                    |                                                                                                    | students to collaborate.                                                                                                    | create and maintain a safe<br>and supportive school and<br>community environment.                     | Not looked for                         |   |  |

You may type in **Comments**, attach a **File** (.txt, PDF, .doc, .docx, ppt, pptx), include a web **Link**, check the boxes of **Example of Artifacts**, and add additional examples of artifacts in the empty boxes.

| Comments                                                                                                    |                                                                                                    |                                                  |           |
|----------------------------------------------------------------------------------------------------|----------------------------------------------------------------------------------------------------|--------------------------------------------------|-----------|
|                                                                                                    |                                                                                                    |                                                  |           |
| New File: Choose File No file chosen                                                                                                    |                                                                                                    |                                                  | Add File  |
| No files attached                                                                                                    |                                                                                                    |                                                  |           |
| Link:                                                                                                    |                                                                                                    |                                                  | View Link |
| Examples of Artifacts for Standard I:                                                                                                    |                                                                                                    |                                                  |           |
| <ul> <li>Lesson plans</li> <li>Journals</li> <li>Student handbooks</li> <li>Student work</li> <li>School improvement planning</li> <li>Service on committees</li> <li>Relevant data</li> </ul> | <ul> <li>Class rules and procedures</li> <li>Participation in The Teacher Working Condition<br/>Survey</li> <li>Professional Learning Communities</li> <li>Membership in professional organizations</li> <li>Formal and informal mentoring</li> <li>Surveys</li> </ul> | National Board Certification  Discipline records |           |

**SUGGESTION:** In the event that you will conduct more than one Self Assessment, type a date next to any comments that you have included.

Once you have completed all of the standards of your self-assessment, use the drop downs following the word **To** in order to choose your **End Time**.

| Self Assessment Name | Self Assessment 1               | Form Status            | Editing                                   |  |
|----------------------|---------------------------------|------------------------|-------------------------------------------|--|
| Teacher Name         | Jill Teacher                    | School Year            | 2011-2012                                 |  |
| School               | Henderson Collegiate            | District               | Charter                                   |  |
| Date                 | 10 Wed Jul 20 2011              | Start Time/End Time    | 10: • 00 • AM • To •                      |  |
| Teacher Status       | Probationary Teacher 💌 Year 1 💌 | Self Assessment Status | I have completed my self assessment       |  |
|                      |                                 |                        | The principal can view my self assessment |  |

After you have completed your self assessment, check the box next to **I have completed my self** assessment.

You may give your principal permission to view your self assessment by checking the box next to **The principal can view my self assessment**.

| Self Assessment Name | Self Assessment 1               | Form Status            | Save successful!                                                                                           |
|----------------------|---------------------------------|------------------------|----------------------------------------------------------------------------------------------------|
| Teacher Name         | Jill Teacher                    | School Year            | 2011-2012                                                                                                  |
| School               | Henderson Collegiate            | District               | Charter                                                                                                    |
| Date                 | 💏 Wed Jul 20 2011               | Start Time/End Time    | 10: • 00 • AM • To 11: • 00 • AM •                                                                         |
| Teacher Status       | Probationary Teacher 💌 Year 1 💌 | Self Assessment Status | <ul> <li>I have completed my self assessment</li> <li>The principal can view my self assessment</li> </ul> |

Click on the Save icon.

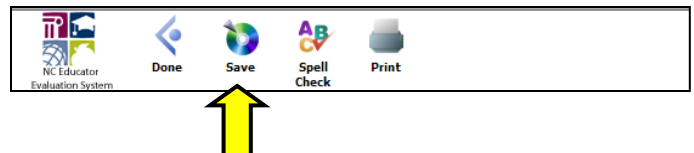

You may click on the **Print** icon to print out your Self Assessment (The print icon opens the Self Assessment in a new window).

#### Click on the **Done** icon.

You will be prompted if you want to save before leaving.

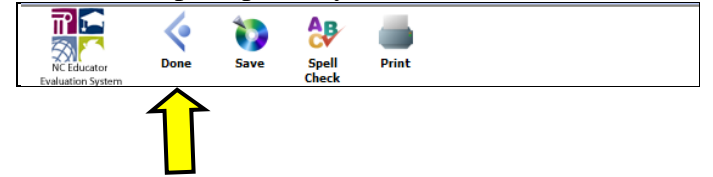

*Note*: Even before you completely finish the Self Assessment, <u>it is advisable to</u> click on the **Save** icon to save the information that you have entered so far. Incidentally, the system will <u>not</u> indicate any skipped standards/elements. It is your responsibility to ensure that the Self Assessment is complete.

## **View Observations**

Online Software Manual for the North Carolina Educator Evaluation System: Teacher

#### **View Observations**

Log into: <u>https://mxweb.media-x.com/home/ncval/</u> Select the correct school district Type in the username that was provided to you (UID number) Type in your password Click **Login** 

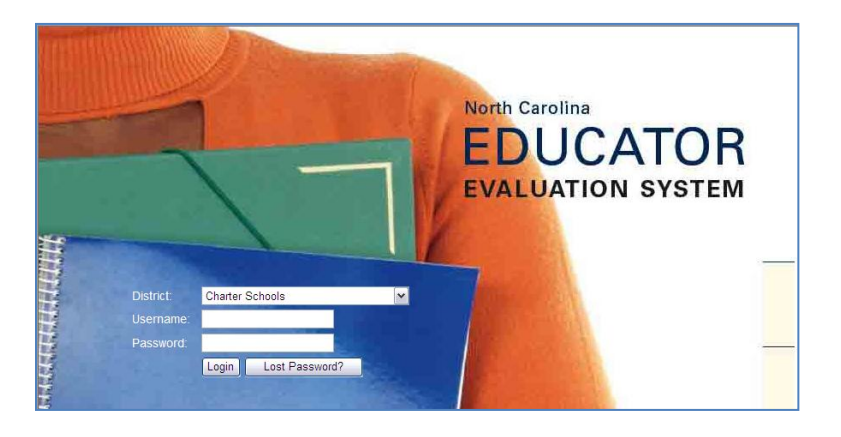

Click on the NC Educator Evaluation System icon.

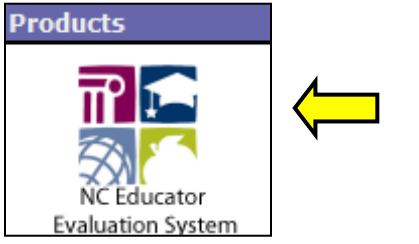

#### Click on Observe/Report.

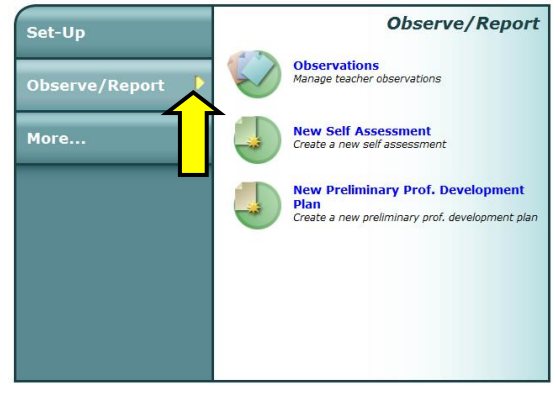

#### Click on **Observations**.

| Set-Up         | Observe/Report                                                                               |
|----------------|----------------------------------------------------------------------------------------------|
| Observe/Report | Observations<br>Manage teacher observations                                                  |
| More           | New Self Assessment<br>Create a new self assessment                                          |
|                | New Preliminary Prof. Development<br>Plan<br>Create a new preliminary prof. development plan |
|                |                                                                                              |
|                |                                                                                              |

#### Click on the **Observer Task** tab.

Click on the observation name to view the observation.

| Observer Task |               | Т               | Teacher Task |                |   |
|---------------|---------------|-----------------|--------------|----------------|---|
| Ob            | servation     |                 | School       | Year 2011-2012 | - |
|               |               |                 | Teacher      |                | * |
| $\times$      | Observation 1 | Principal, Jose | can view     | In progress    |   |
|               |               |                 |              |                |   |

You will be in the Viewing status meaning that no changes can be made to the observation. The boxes are grayed out (see example on the next page).

| 10                  |                                    |   |
|---------------------|------------------------------------|---|
| Form Status         | Viewing                            | K |
| School Year         | 2011-2012                          | N |
| District            | Charter                            |   |
| Title               | Principal                          |   |
| Start Time/End Time | 01: • 00 • PM • To 02: • 00 • PM • |   |
| Date Completed      | <not completed=""></not>           |   |

| vation S | andard I: Teachers demonstrate leadership<br>a. Teachers lead in their classrooms. Teachers demonstrate leadership by taking responsibility for the progress of all students to ensure that they graduate<br>from high school, are globally competitive for work and postsecondary education, and are perpended for life in the 21st century. Teachers communicate this vision<br>to their students. Using a variety of data sources, they organize, plan, and set goals that meet the needs of the individual student and the class. Teachers use |                                                                                                    |                                                                                              |                                                                                                    |                                        |  |
|----------|----------------------------------------------------------------------------------------------------|----------------------------------------------------------------------------------------------------|----------------------------------------------------------------------------------------------|----------------------------------------------------------------------------------------------------|----------------------------------------|--|
| sen      | establish a safe, orderly enviror                                                                                                    | ment, and create a culture that                                                                                                    | empowers students to collaborat                                                              | te and become lifelong learners.                                                                                            | and learning process. They             |  |
| ð        | Developing                                                                                                    | Proficient                                                                                                    | Accomplished                                                                                 | Distinguished                                                                                                    | Not Demonstrated<br>(Comment Required) |  |
|          |                                                                                                    | and                                                                                                    | and                                                                                          | and                                                                                                    |                                        |  |
|          | Understands how they<br>contribute to students<br>graduating from high<br>school.                                                                                                    | <ul> <li>Takes responsibility for<br/>the progress of students<br/>to ensure that they<br/>graduate from high<br/>school.</li> </ul> | Communicates to students<br>the vision of being<br>prepared for life in the<br>21st century. | <ul> <li>Encourages students to<br/>take responsibility for<br/>their own learning.</li> </ul>                              |                                        |  |
|          | Uses data to understand<br>the skills and abilities of<br>students.                                                                                                    | Provides evidence of data<br>driven instruction<br>throughout all classroom<br>activities.                                           | Evaluates student<br>progress using a variety<br>of assessment data.                         | Uses classroom<br>assessment data to inform<br>program planning.                                                            |                                        |  |
| ~        |                                                                                                    | Establishes a safe and<br>orderly classroom.                                                                                         | Creates a classroom<br>culture that empowers<br>students to collaborate.                     | Empowers and<br>encourages students to<br>create and maintain a safe<br>and supportive school and<br>community environment. | Not looked for                         |  |

Online Software Manual for the North Carolina Educator Evaluation System: Teacher

Sign by clicking in the **Teacher's Signature** box.

*Note:* The principal/evaluator must always sign first.

| feacher Signature                                                                                                    | Principal/Evaluator Signature                                                                                                    | Comments Attached | Principal/Evaluator Signature |
|----------------------------------------------------------------------------------------------------|----------------------------------------------------------------------------------------------------|-------------------|-------------------------------|
| The teacher's signature on this form represents<br>neither acceptance nor approval of the report.<br>It does, however, indicate that the teacher has<br>reviewed the report with the evaluator and may<br>reply in writing. | The signature of the principal or evaluator<br>verifies that the report has been reviewed and<br>that the proper process has been followed<br>according to State Board of Education Policy for<br>the Teacher Evaluation Process. | Yes               | (If comments attached)        |
| eacher's Comments:                                                                                                    | -                                                                                                    |                   |                               |
|                                                                                                    |                                                                                                    |                   |                               |
|                                                                                                    |                                                                                                    |                   |                               |
|                                                                                                    |                                                                                                    |                   |                               |
|                                                                                                    |                                                                                                    |                   |                               |

Enter the password in the dialog box that pops up to authenticate your signature. Click on **Authenticate** after having entered your password.

| Teacher Signature    | 2             |
|----------------------|---------------|
| Username: <b>tea</b> | cher_jill     |
| Password:            |               |
| Cancel               | Authenticate  |
|                      | $\widehat{1}$ |
|                      |               |

After the principal authenticates their signature, the teacher may sign the form. After both principal and the teacher have signed, the teacher may add comments to the form. The teacher must login to their own account using their own UID and Password to add comments.

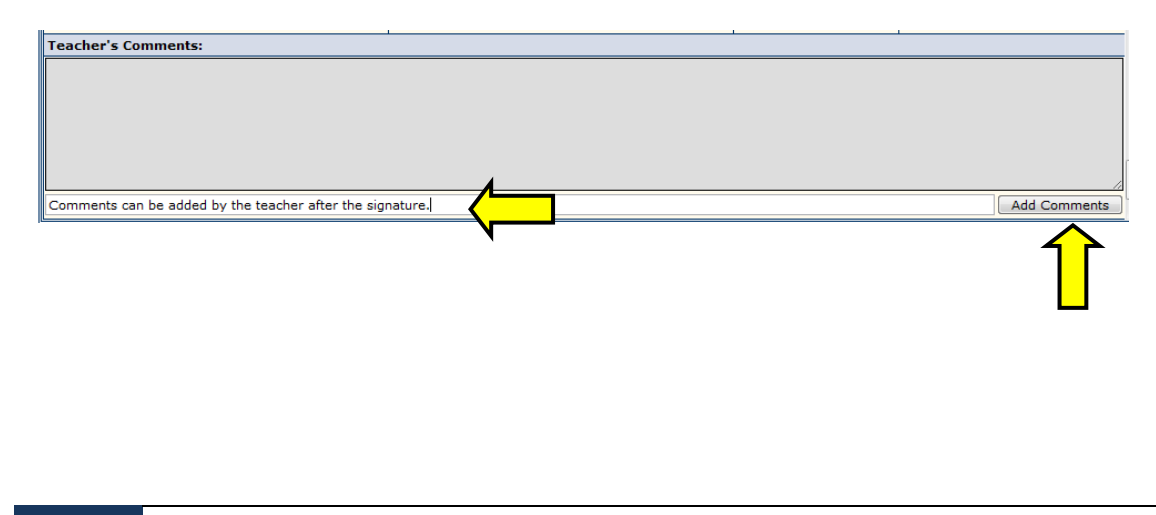

After clicking on the Add Comments box, a warning will pop-up.

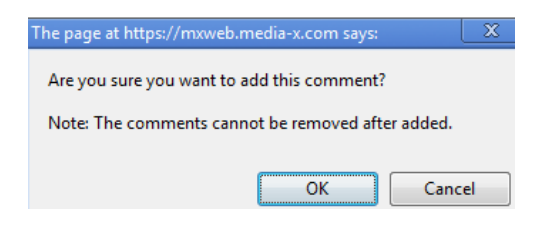

#### Click **OK** and a pop-up box will appear.

| The page at https://mxweb.media-x.com says:         | X |  |  |
|-----------------------------------------------------|---|--|--|
| The email has been sent.                            |   |  |  |
| Prevent this page from creating additional dialogs. |   |  |  |
|                                                     |   |  |  |
| OK                                                  |   |  |  |
|                                                     | · |  |  |

#### The comment has been added.

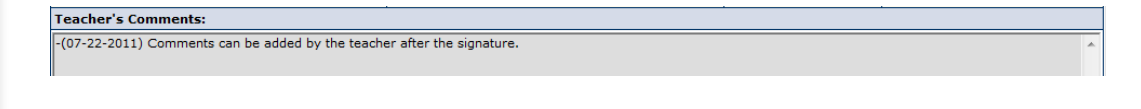

## **View Summary Rating Form**

#### **View Summary Rating Form**

Log into: <u>https://mxweb.media-x.com/home/ncval/</u> Select the correct school district Type in the username that was provided to you (UID number) Type in your password Click **Login** 

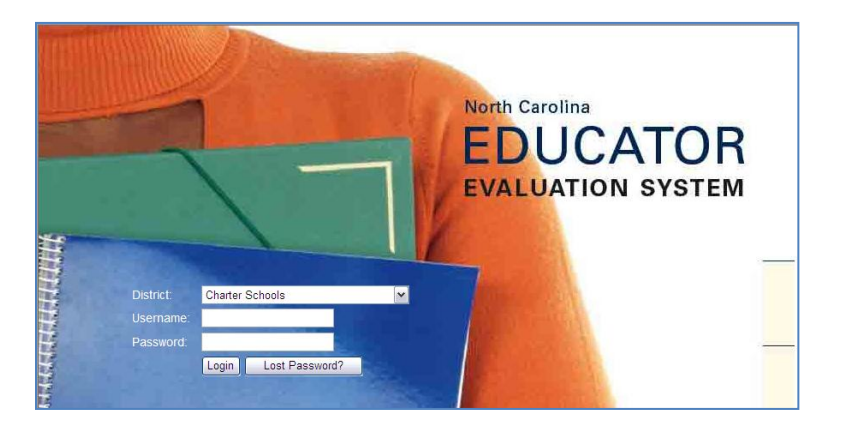

Click on the NC Educator Evaluation System icon.

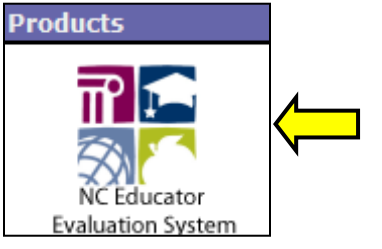

#### Click on **Observe/Report**.

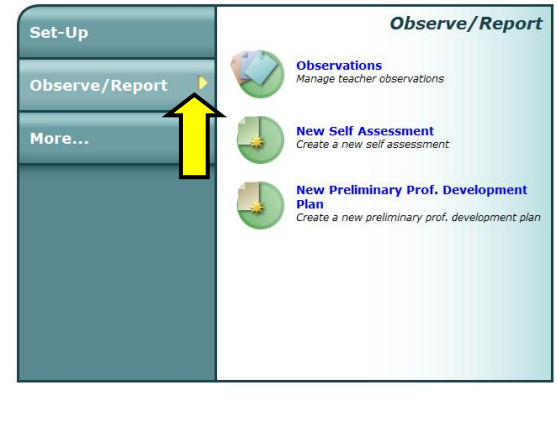

#### Click on **Observations**.

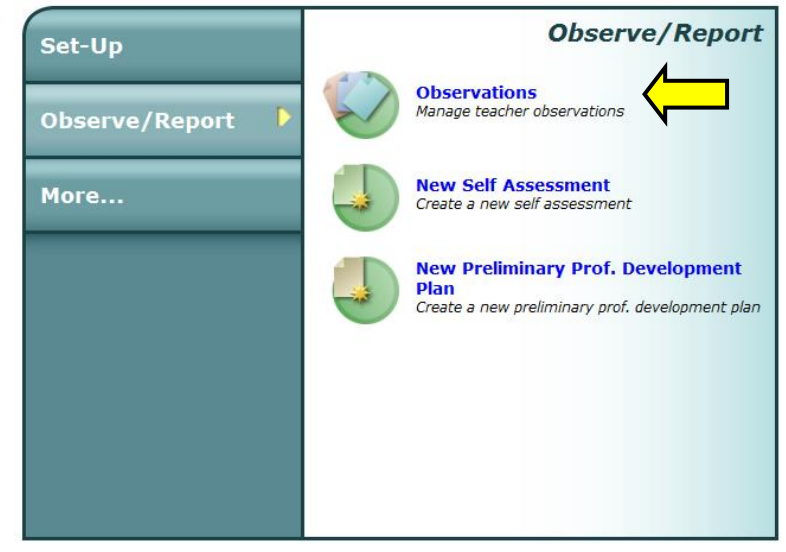

Click on the **Observer** Task tab. Click on the observation name to view the observation.

| _ |             |               |              |                       |   |
|---|-------------|---------------|--------------|-----------------------|---|
|   |             | Observer Task | Teacher Task |                       |   |
|   | Observation |               |              | School Year 2011-2012 | - |

#### Click on the Summary Rating Sheet in the "Forms" box.

| For      | m                                                     |          |             |   |
|----------|-------------------------------------------------------|----------|-------------|---|
|          |                                                       | Teacher  | Status      | - |
| $\times$ | Professional Development Plan based on 2011-2012      | can view | In progress |   |
| $\times$ | Record of Teacher Evaluation Activities for 2011-2012 | can view | In progress |   |
| $\times$ | Summary Rating Sheet for 2011-2012                    | can view | In progress |   |
|          |                                                       |          |             |   |

The ratings can be viewed on the right-hand side as checked radio buttons.

| Summary Name                  | Summary Rating Sheet fo             | 2011-2012                    | Form Status       | Editing       |                 |                 |                     |     |
|-------------------------------|-------------------------------------|------------------------------|-------------------|---------------|-----------------|-----------------|---------------------|-----|
| Teacher Name Jill Teacher T   |                                     | Teacher Status               | Probation         | ary Year 1    | <b>-</b>        |                 |                     |     |
| School Henderson Collegiate D |                                     |                              | District          | trict Charter |                 |                 |                     |     |
| Evaluator                     | Principal                           | Jose                         | Evaluator's Title | Principal     |                 |                 |                     |     |
| School Year                   | 2011-2012                           | •                            | Date Completed    | Fri Jul 22    | 2011            |                 |                     |     |
| View Rubric Form              | <select form="" rubric=""></select> | - Q                          | Legend            | Peer O        | bservation 🔲 Pr | incipal Observa | tion 🗌 Summ         | ary |
| Summary Status                | Allow the teacher to vi             | aw this summary rating form. |                   |               |                 |                 |                     |     |
| Standard I: Teache            | ers demonstrate leader              | ship                         | N                 |               |                 |                 |                     | L^  |
|                               | Elements                            |                              | Developing        | Proficient    | Accomplished    | Distinguished   | Not<br>Demonstrated |     |
| 🗄 A. Teachers lead            | in their classrooms.                |                              |                   | 0             | 0               | 0               | 0                   | E   |
| 🗄 B. Teachers demo            | onstrate leadership in the          | school.                      | 0                 | 0             | 0               | 0               | 0                   |     |
| 🗄 C. Teachers lead            | the teaching profession.            |                              | ۲                 | 0             | 0               | 0               | 0                   |     |
| 🗄 D. Teachers advo            | cate for schools and stud           | ents.                        | ۲                 | 0             | 0               | 0               | 0                   |     |
| 🗄 E. Teachers demo            | onstrate high ethical stan          | lards.                       | ۲                 | 0             | 0               | 0               | 0                   |     |
| View Comments                 |                                     | Overall Rating for Stand     | lard I 🛛 🐵        | 0             | 0               | 0               | 0                   |     |

One of the following ratings is assigned to each standard element and to the standard as a whole **(Overall Rating): Developing, Proficient, Accomplished, Distinguished, Not Demonstrated.** Click on any of the + signs to view a summary of the respective element's descriptors.

Sign by clicking in the Teacher's Signature box.

| lectronic Signature                                                                                                    |                                                                                                    |
|----------------------------------------------------------------------------------------------------|----------------------------------------------------------------------------------------------------|
| Teacher Signature                                                                                                    | Principal/Evaluator Signature                                                                                                    |
| The teacher's signature on this form represents neither acceptance nor<br>approval of the report. It does, however, indicate that the teacher has<br>reviewed the report with the evaluator and may reply in writing. | The signature of the principal or evaluator verifies that the report has been<br>reviewed and that the proper process has been followed according to North<br>Carolina State Board of Education Policy for the Teacher Evaluation Proces |
| Teacher's Comments:                                                                                                    |                                                                                                    |
|                                                                                                    |                                                                                                    |
|                                                                                                    |                                                                                                    |
|                                                                                                    |                                                                                                    |
|                                                                                                    |                                                                                                    |
|                                                                                                    |                                                                                                    |
|                                                                                                    |                                                                                                    |
|                                                                                                    |                                                                                                    |

After clicking on the check box, a warning will pop-up.

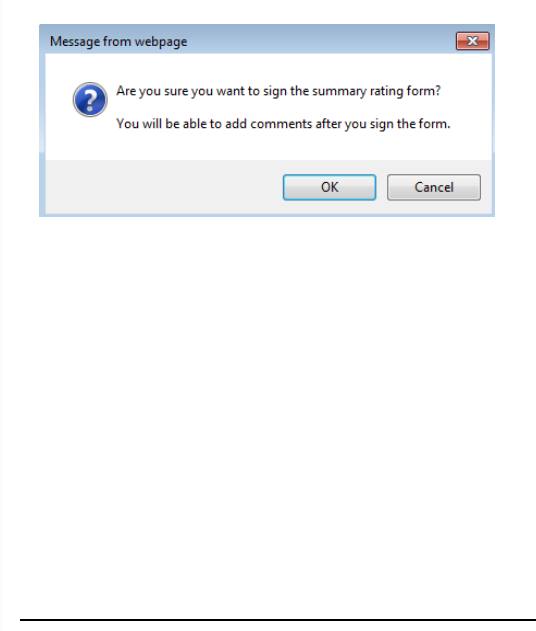

Authenticate the signature.

After the principal authenticates their signature, the teacher may sign the form. After both principal and the teacher have signed, the teacher may add comments to the form. The teacher must login to their own account using their own UID and Password to add comments.

|   | Teacher's Comments:                                            |              |
|---|----------------------------------------------------------------|--------------|
|   |                                                                |              |
|   |                                                                |              |
|   |                                                                |              |
|   |                                                                |              |
|   | Comments can be added by the teacher after the signature.      | Add Comments |
|   |                                                                | $\wedge$     |
|   |                                                                | 1 1          |
|   |                                                                |              |
| I | After clicking on the Add Comments box, a warning will pop-up. |              |
|   |                                                                |              |
|   | The page at https://myweb.media-y.com.says: X                  |              |
|   |                                                                |              |
|   | Are you sure you want to add this comment?                     |              |
|   | Are you sure you want to add this comment:                     |              |
|   | Note: The comments cannot be removed after added               |              |
|   | Note: The comments cannot be removed after added.              |              |
|   |                                                                |              |
|   | OK Cancel                                                      |              |
|   |                                                                |              |
|   |                                                                |              |
|   |                                                                |              |
| ( | Click <b>OK</b> and a pop-up box will appear.                  |              |
|   |                                                                |              |
|   | The page at https://myweb.media-y.com.says: X                  |              |
|   |                                                                |              |
|   | The empilipac been cent                                        |              |
|   | The entail has been sent.                                      |              |
|   | Prevent this page from creating additional dialogs.            |              |
|   |                                                                |              |
|   |                                                                |              |
|   | ОК                                                             |              |
|   |                                                                |              |
|   |                                                                |              |
|   |                                                                |              |

The comments have been added.

| eacher's Comments:                                                     |     |          |
|------------------------------------------------------------------------|-----|----------|
| (07-22-2011) Comments can be added by the teacher after the signature. |     |          |
|                                                                        |     |          |
|                                                                        |     |          |
|                                                                        |     |          |
|                                                                        |     |          |
|                                                                        | Add | Comments |

## View Record of Teacher Evaluation Activities

Online Software Manual for the North Carolina Educator Evaluation System: Teacher

#### **View Record of Teacher Evaluation Activities**

Log into: <u>https://mxweb.media-x.com/home/ncval/</u> Select the correct school district Type in the username that was provided to you (UID number) Type in your password Click **Login** 

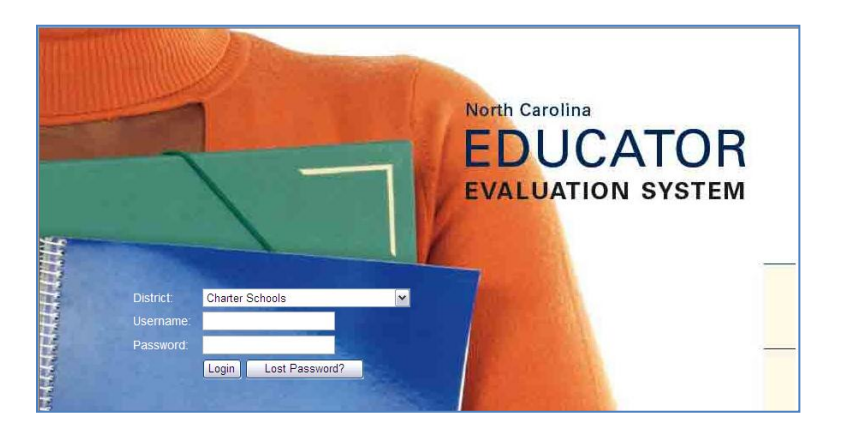

Click on the NC Educator Evaluation System icon.

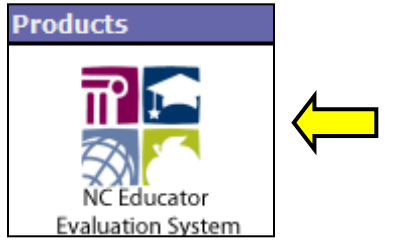

#### Click on Observe/Report.

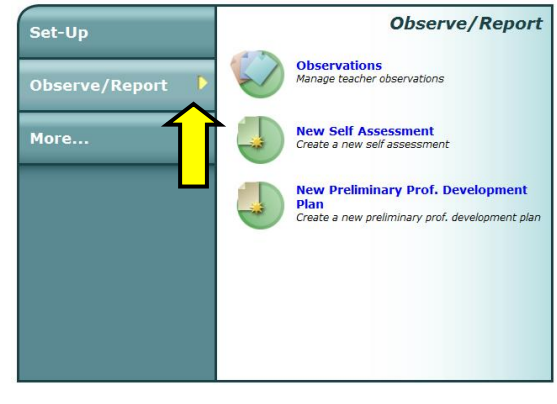

Click on Observations.

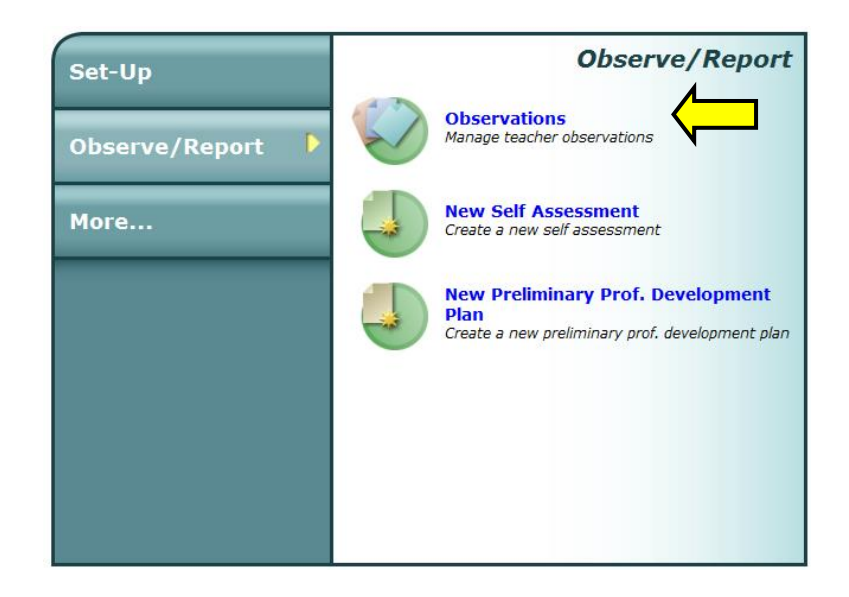

Click on the **Observer Task** tab. Click on the observation name to view the observation.

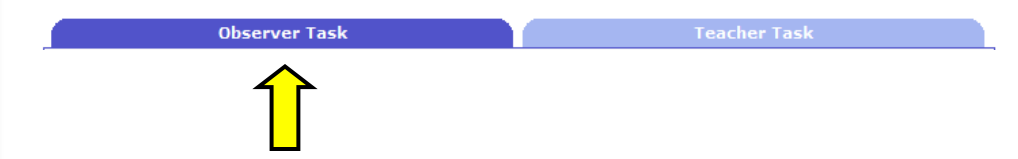

Click on the Record of Teacher Evaluation Activities in the "Forms" box.

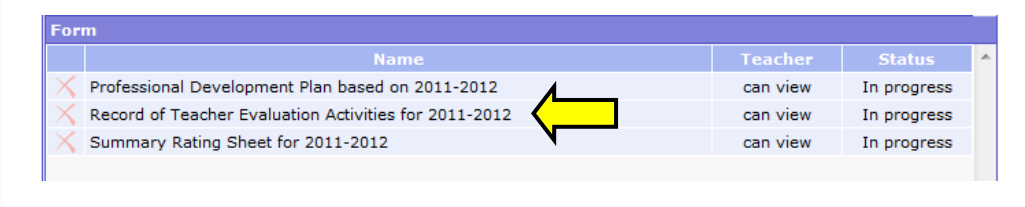

The form will indicate when each activity was electronically signed by the teacher and the evaluator.

### *Note:* Standard and Elements to be addressed are pre-populated if the evaluation rubric was marked as **Developing** and/or **Not Demonstrated**

| Record Name                                                                                                    | Record of Teacher Evaluation A    | ctivities for 20 | 11-2012    | Form Status                   | Viewing                 |                |                  |      |
|----------------------------------------------------------------------------------------------------|-----------------------------------|------------------|------------|-------------------------------|-------------------------|----------------|------------------|------|
| Teacher Name                                                                                                    | Jill Teacher                      |                  |            | Teacher ID                    | teacher_jill@school.net |                |                  |      |
| Position/Assignment                                                                                                    | Elementary Teacher                |                  |            | ·                             |                         |                |                  |      |
| School Name                                                                                                    | Henderson Collegiate              |                  |            | School Year                   | 2011-2012 🔻             |                |                  |      |
| Evaluator Name                                                                                                    | Jose Prin                         | ncipal           |            | Evaluator Title               | Principal               |                |                  |      |
| Teacher Background (Breifly describe the teacher's educational background, years of experience, teaching assignment, and any other factors that may impact the evaluation): |                                   |                  |            |                               |                         |                |                  | at ^ |
| Principal types here                                                                                                    |                                   |                  |            |                               |                         |                |                  | *    |
| The North Carolina Teacher E                                                                                                    | valuation is based, in part, on i | nformal and for  | rmal obser | rvations and conferences cond | lucted on the fo        | llowing dates: |                  | _    |
| Act                                                                                                    | ivity                             | Date             |            | Teacher Signature             | Date                    | Evalı          | uator Signature  | _    |
| Orientation                                                                                                    |                                   |                  | Click      | the checkbox to sign          |                         | Click the      | checkbox to sign | _    |
| Pre-Observation Conference                                                                                                    |                                   |                  | Click      | the checkbox to sign          |                         | Click the      | checkbox to sign |      |
| Observation #1                                                                                                    |                                   | 07-22-2011       | 🔽 Jill Te  | eacher                        | 07-22-2011              | Jose Prince    | cipal            |      |
| Post-Observation Conference                                                                                                    | : #1                              | 07-22-2011       | 🔽 Jill Te  | eacher                        | 07-22-2011              | Jose Prince    | cipal            |      |
| Pre-Observation Conference                                                                                                    | (optional)                        |                  | Click      | the checkbox to sign          |                         | Click the      | checkbox to sign |      |
| Observation #2                                                                                                    |                                   | 07-22-2011       | 🔽 Jill Te  | eacher                        | 07-22-2011              | Jose Prince    | cipal            |      |
| Post-Observation Conference                                                                                                    | : #2                              | 07-22-2011       | 🔽 Jill Te  | eacher                        | 07-22-2011              | Jose Prince    | cipal            |      |
| Pre-Observation Conference                                                                                                    | (optional)                        |                  | Click      | the checkbox to sign          |                         | Click the      | checkbox to sign |      |
| Observation #3                                                                                                    |                                   | 07-22-2011       | 🔽 Jill Te  | eacher                        | 07-22-2011              | 🕡 Jose Prin    | cipal            |      |
| Post-Observation Conference                                                                                                    | #3                                | 07-22-2011       | 🔽 Jill Te  | eacher                        | 07-22-2011              | 🕡 Jose Prin    | cipal            |      |
| Pre-Observation Conference                                                                                                    | (optional)                        |                  | Click      | the checkbox to sign          |                         | Click the      | checkbox to sign |      |
| Observation #4 (if required)                                                                                                    |                                   |                  |            |                               |                         |                |                  |      |
| Post-Observation Conference                                                                                                    | #4 (if required)                  |                  |            |                               |                         |                |                  |      |
| Summary Evaluation Confere                                                                                                    | ence                              | 07-22-2011       | 🕡 Jill Te  | eacher                        | 07-22-2011              | 🕡 Jose Prin    | cipal            |      |
| Professional Development Pla                                                                                                    | an Completed                      | 07-22-2011       | 🔽 Jill Te  | eacher                        | 07-22-2011              | Jose Prin      | cipal            |      |
| Professional Development Pla                                                                                                    | an Completed Mid-Year Review      | 07-22-2011       | 🔽 Jill Te  | eacher                        | 07-22-2011              | Jose Prine     | cipal            |      |
| Professional Development Pla<br>Review                                                                                                    | an Completed End-Of-Year          | 07-22-2011       | 🔽 Jill Te  | eacher                        | 07-22-2011              | Jose Prin      | cipal            |      |

38

This form will allow you to confirm attendance at orientation and pre-observation conferences. Click in the appropriate checkbox(es) to sign. You will be prompted by a pop-up dialog box to authenticate your signature by entering your password.

| The North Carolina Teacher Evaluation is based, in part, on informal and formal observations and conferences conducted on the following dates: |                                       |            |                            |            |                            |  |
|----------------------------------------------------------------------------------------------------|---------------------------------------|------------|----------------------------|------------|----------------------------|--|
|                                                                                                    | Activity                              | Date       | Teacher Signature          | Date       | Evaluator Signature        |  |
|                                                                                                    | Orientation                           |            | Click the checkbox to sign |            | Click the checkbox to sign |  |
|                                                                                                    | Pre-Observation Conference            |            | Click the checkbox to sign |            | Click the checkbox to sign |  |
|                                                                                                    | Observation #1                        | 07-22-2011 | 📝 Jill Teacher             | 07-22-2011 | Jose Principal             |  |
|                                                                                                    | Post-Observation Conference #1        | 07-22-2011 | 📝 Jill Teacher             | 07-22-2011 | Jose Principal             |  |
|                                                                                                    | Pre-Observation Conference (optional) |            | Click the checkbox to sign |            | Click the checkbox to sign |  |
|                                                                                                    | Observation #2                        | 07-22-2011 | Jill Teacher               | 07-22-2011 | Jose Principal             |  |

The following pages will provide step by step instructions for a teacher to conduct an evaluation on a peer.

### **Peer Evaluation**

#### **Peer Evaluation**

Log into: <u>https://mxweb.media-x.com/home/ncval/</u> Select the correct school district Type in the username that was provided to you (UID number) Type in your password Click **Login** 

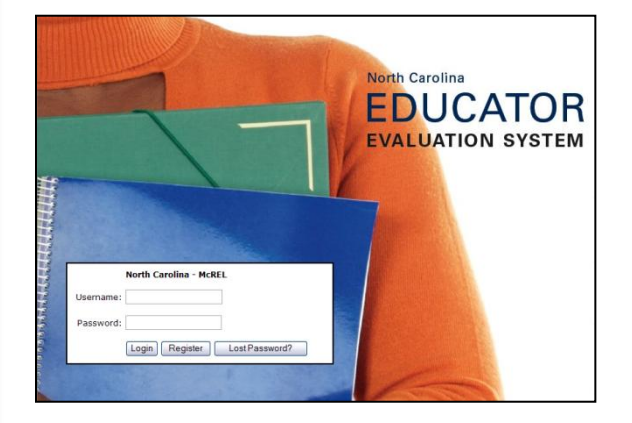

Directions for Completing a Peer Evaluation

To complete a peer evaluation, you must login to the system. All of the following steps are completed using the online system.

#### Click on the NC Educator Evaluation System icon

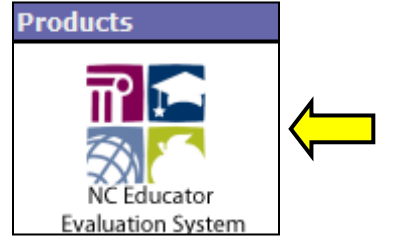

#### Click on More

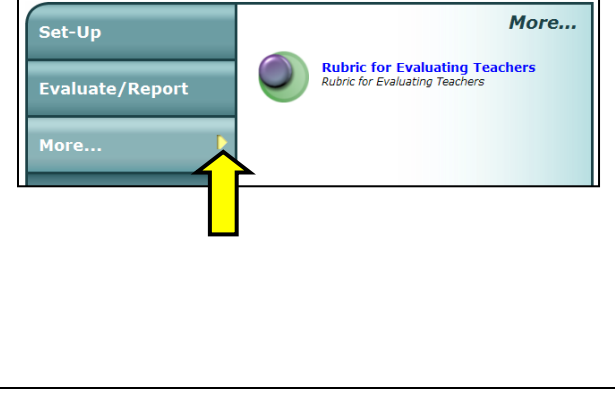

#### Click on Rubric for Evaluating Teachers

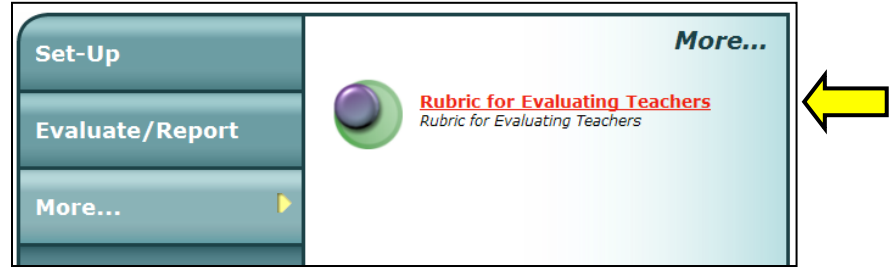

Use the drop down menu to choose the teacher whom you will be evaluating.

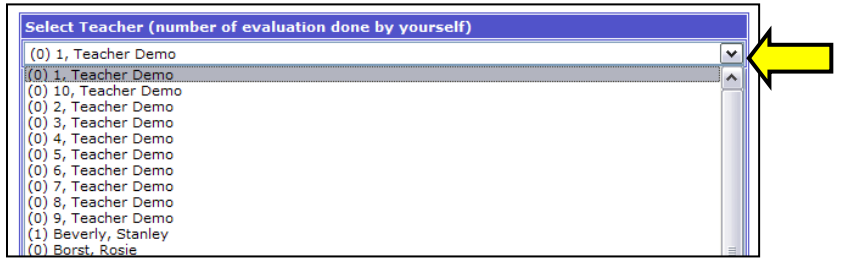

*Note*: You will ONLY be able to see the evaluations that you have conducted. You cannot see other teachers' self assessments or the principals' evaluations.

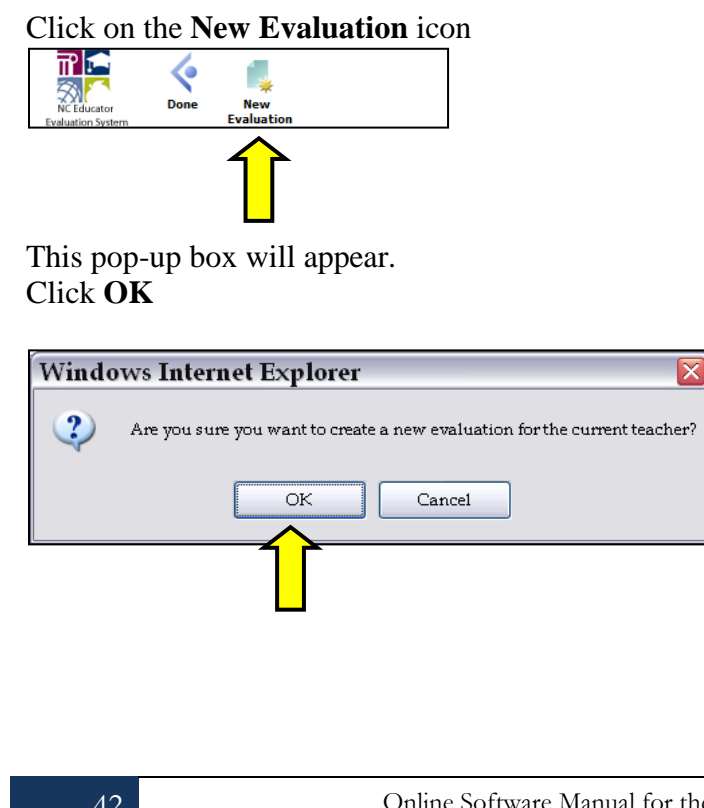

Click on the **Calendar and Clock** icon that is located next to <No dates set>. The calendar will open (see the next step).

| 100 Carlos - 100 |
|------------------|
| 100              |
|                  |
|                  |
| 4                |
|                  |
| <u>ا</u>         |
|                  |
|                  |
|                  |

Choose the date you are completing the peer evaluation and then click Set.

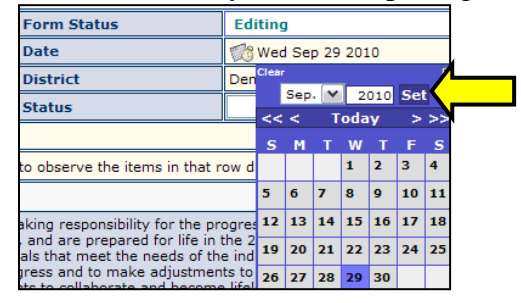

Use the drop downs to choose the **Start Time** (the time you begin the peer evaluation), **Status** (Probationary or Career Status Teacher), and **Year**.

*Note*: End Time will be entered at the end of your evaluation.

| Observation Name                  | Peer evaluation from Jill Teacher for 2011-2012    | Form Status    | Editing                  |  |
|-----------------------------------|----------------------------------------------------|----------------|--------------------------|--|
| Teacher Name                      | Ella Bess Bumgarner                                | School Year    | 2011-2012                |  |
| School                            | Henderson Collegiate                               | District       | Charter                  |  |
| Evaluator                         | Jill Teacher                                       | Title          | Teacher                  |  |
| Date of Obse <mark>rvation</mark> | 🎲 <no dates="" set=""></no>                        | Start Time/End |                          |  |
| Teacher Status                    |                                                    | Date Completed | <not completed=""></not> |  |
| Rubric Form Status                | Do not allow the teacher to view this rubric form. |                |                          |  |
|                                   |                                                    |                |                          |  |

Note: A 🗸 in the first column (Observation) means that the evaluator should be able to observe the items in that row during routine classroom observations.

Begin reading and filling out the rubric by clicking in the appropriate boxes. Once you click in a box, a checkmark will appear (see sample below).

| Not      | ote: A 🗸 in the first column (Observation) means that the evaluator should be able to observe the items in that row during routine classroom observations.                                                                                                    |                                                                                                    |                                                                                       |                                                                                    |                                        |  |
|----------|----------------------------------------------------------------------------------------------------|----------------------------------------------------------------------------------------------------|---------------------------------------------------------------------------------------|------------------------------------------------------------------------------------|----------------------------------------|--|
| Sta      | tandard I: Teachers demonstrate leadership                                                                                                    |                                                                                                    |                                                                                       |                                                                                    |                                        |  |
| ervation | a. Teachers lead in their classrooms. Teachers demonstrate leadership by taking responsibility for the progress of all students to ensure that they graduate from high school, are globally competitive for work and postsecondary education, and are prepared for life in the 21st century. Teachers communicate this vision to their students. Using a variety of data sources, they organize, plan, and set goals that meet the needs of the individual student and the class. Teachers use various types of assessment data during the school year to evaluate student progress and to make adjustments to the teaching and learning process. They establish a safe, orderly environment, and create a culture that empowers students to collaborate and become lifelong learners. |                                                                                                    |                                                                                       |                                                                                    |                                        |  |
| obs      | Developing                                                                                                    | Proficient                                                                                                    | Accomplished                                                                          | Distinguished                                                                      | Not Demonstrated<br>(Comment Required) |  |
|          | <ul> <li>Understands how they<br/>contribute to students<br/>oraduating from high</li> </ul>                                                                                                    | <ul> <li> and</li> <li>Takes responsibility for<br/>the progress of students<br/>to ensure that they</li> </ul> | and     Communicates to students     the vision of being     prepared for life in the | and     Encourages students to     take responsibility for     their own learning. |                                        |  |
|          | school.  Uses data to understand the skills and abilities of students.                                                                                                    | graduate from high<br>school.  Provides evidence of data<br>driven instruction<br>throughout all classroom      | 21st century.<br>Evaluates student progress using a variety of assessment data.       | Uses classroom<br>assessment data to inform<br>program planning.                   |                                        |  |

You may type in **Comments**, attach a **File** (.txt, PDF, .doc, .docx, ppt, pptx), include a web **Link**, and check the boxes of **Example of Artifacts**.

| Comments                              |                                                |                              |                      |
|---------------------------------------|------------------------------------------------|------------------------------|----------------------|
| Î                                     |                                                |                              | <ul> <li></li> </ul> |
| File:                                 |                                                |                              | Browse Add File      |
| Link:                                 |                                                |                              | View Link            |
| Examples of Artifacts for Standard I: |                                                |                              |                      |
| Lesson plans                          | Class rules and procedures                     | National Board Certification |                      |
| Journals                              | Participation in The Teacher Working Condition | Discipline records           |                      |
| Student handbooks                     | Professional Learning Communities              |                              |                      |
| Student work                          | Membership in professional organizations       |                              |                      |
| School improvement planning           | Formal and informal mentoring                  |                              |                      |
| Service on committees                 | Surveys                                        |                              |                      |
| Relevant data                         |                                                |                              |                      |

SUGGESTION: In the event that you will conduct more than one peer evaluation on the teacher, type a date next to any comments that you have included.

Once you have completed all of the standards in the rubric, use the drop downs to choose your **End Time**.

| Self Assessment Name    | Self Assessment 2009-2010  | Form Status | Editing                     |
|-------------------------|----------------------------|-------------|-----------------------------|
| Teacher Name            | eacher Name Teacher Demo 1 |             | 🧒 <no dates="" set=""></no> |
| School                  | Demo Elementary School     | District    | Demo District               |
| /End Time               |                            | Status      |                             |
| School Year 2009-2010 V |                            |             |                             |

#### Click on the **Save** icon.

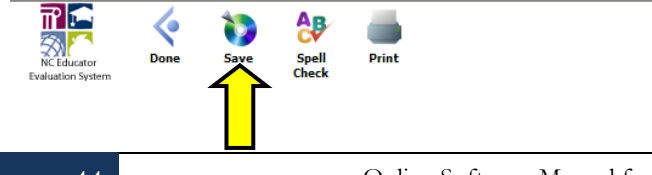

You may click on the **Print** icon to print out the Peer Evaluation. (The print icon opens the peer evaluation in a new window).

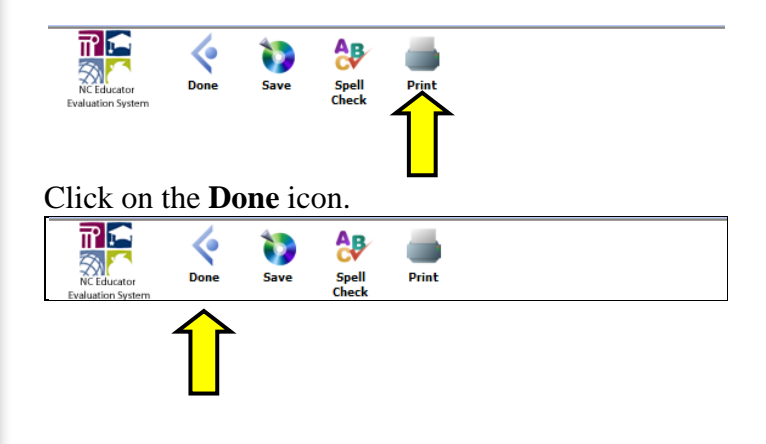

**Note:** If you do not completely finish the Peer Evaluation, click on the Save icon and it will save the information that you have completed. The system will <u>not</u> indicate if you skipped any standards.

Once you have completed the Peer Evaluation, change the **Status** to **Completed**.

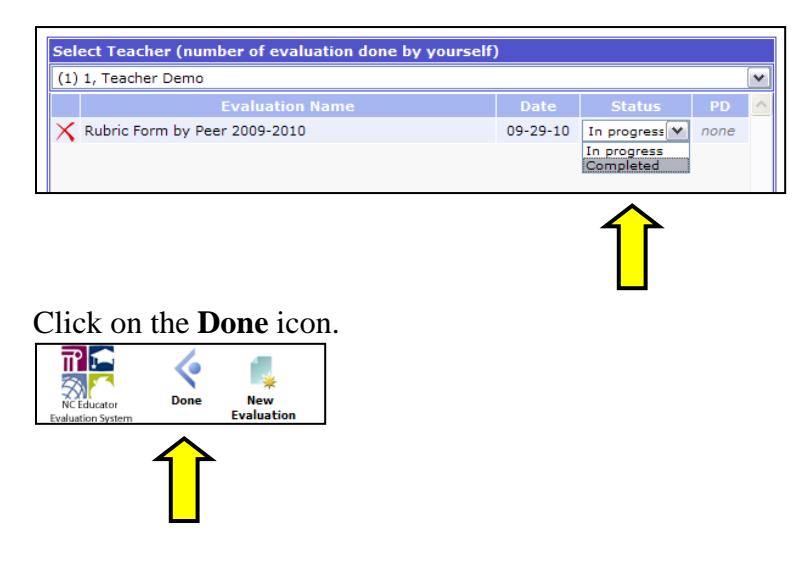

You have completed the Peer Evaluation and the teacher that you evaluated may now view the evaluation.

Online Software Manual for the North Carolina Educator Evaluation System: Teacher

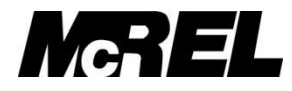

#### Mid-continent Research for Education and Learning

4601 DTC BLVD., STE. 500, DENVER, CO 80237-2596 PHONE 800.781.0156 • FAX 303.337.3005 E-MAIL customercare@mcrel.org •WEBSITE www.mcrel.org